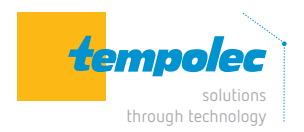

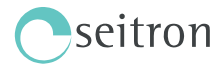

# MODE D'EMPLOI

Configuration du SWITCH-ON comme un récepteur radio 2,4 GHz couplé à un thermostat programmable

### 1 | RACCORDEMENT

> Raccordez le SWITCH-ON sous tension sur L /N (Fig. 01).

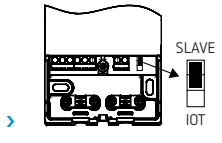

Position de l'esclave : mode récepteur

Attention : il faudra bien placer le détrompeur iot (situé à côté de L / N) sur les broches supérieures.

#### 2 | APPAIRAGE AVEC WI-TIME WALL

- Ensuite, enfoncez la touche «1» pendant plus ou moins 5 sec jusqu'à ce que les 2 canaux commencent à clignoter (*Fig. 02*).
- > Sur le WI-TIME WALL, accédez aux paramètres de configuration en appuyant simultanément sur le bouton « ♥ » et la flèche « ♥ ». Le menu « ANTI FROST » apparaîtra (*Fig. 03*).
- Faites ensuite défiler les divers paramètres de configuration en appuyant brièvement sur la touche « )» (Fig. 04) jusqu'au menu «REMOTE CONFIG» (Fig. 05).
- Afin d'accéder à l'appairage dans le sous menu «REMOTE CONFIG», appuyez sur la touche « )» (*Fig. 06*) pendant plus ou moins 10-15 sec. Une fois réussi, le menu «SEARCH REMOTE» apparaîtra.
- > Une fois dans le sous menu «SEARCH REMOTE », appuyez de nouveau 5-10 sec sur le bouton « ⓓ » (*Fig. 07*) pour initialiser la procédure d'appairage.
- > Une fois la procédure en cours, le symbole « 🔄 » (*Fig. 08*) apparaîtra et les paramètres de configuration commenceront à défiler.
- > Une fois sur l'écran principal, le symbole « ) (Fig. 09) apparait en haut à droite de l'écran. Votre SWITCH-ON est donc bien connecté à votre thermostat WI-TIME WALL.

## 3 | DÉFINITION DES TEMPÉRATURES HEAT & COOL

- > Sur le WI-TIME WALL, accédez aux paramètres de configuration en appuyant simultanément sur le bouton « ▲ » et la flèche « ▲ » (*Fig. 10*). Le menu «ANTI FROST » apparaîtra.
- ➤ Faites ensuite défiler les divers paramètres de configuration en appuyant brièvement sur la touche « ⓓ » jusqu'au menu «TMIN HEAT ».
- > Selectionnez le paramètre «TMIN HEAT» en appuyant pendant 5 sec sur «♂», réglez avec les boutons «∧» et /ou «∨» la température que vous souhaitez régler; le réglage est sauvegardé automatiquement (il est évident qu'il doit s'agir d'une valeur inférieure à la température réglée sur «TMAX HEAT»).
- > Répétez les opérations pour les paramètres TMAX HEAT /TMIN COOL /TMAX COOL.

#### 4 | SÉLECTION DU MODE HEAT / COOL SUR APPLICATION

- > Rendez-vous maintenant sur votre application SEITRON SMART.
- > Sélectionnez le thermostat WI-TIME WALL (Fig. 11).
- > Sélectionnez les paramètres avancés (Fig. 12).
- > Choisissez le mode de fonctionnement chauffer ou refroidir (Fig. 13).

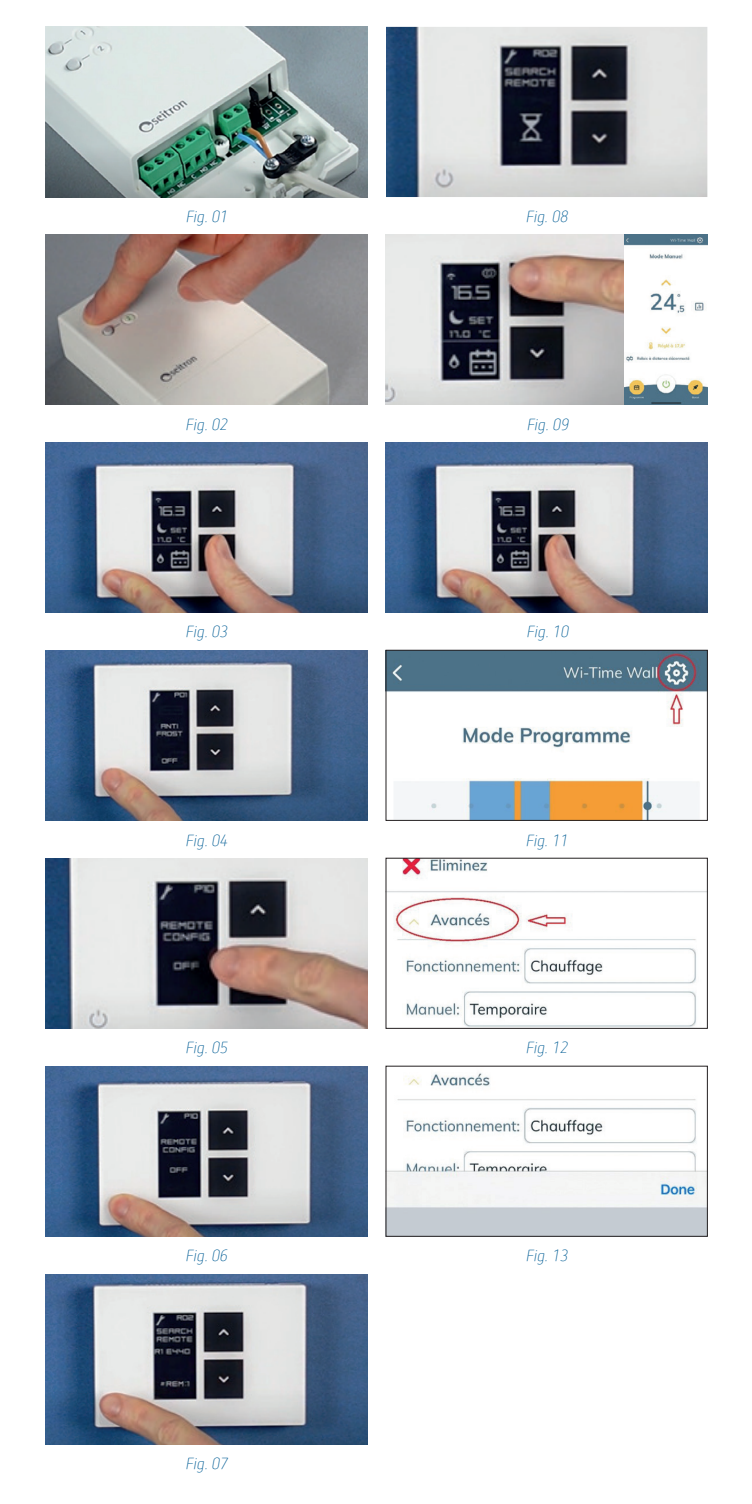

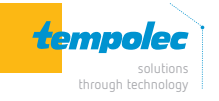

Rue de Biesme 49 B-6530 THUIN TEL 071 59 00 39 info@tempolec.be www.tempolec.com